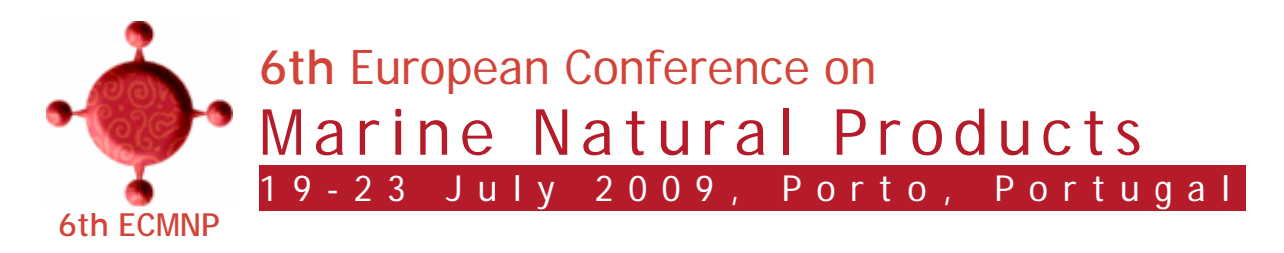

## Help on Credit Card payments

When you click the Pay Now button (below)

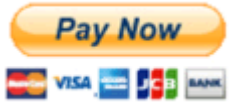

you will be transferred to the PayPal website and the following page will open

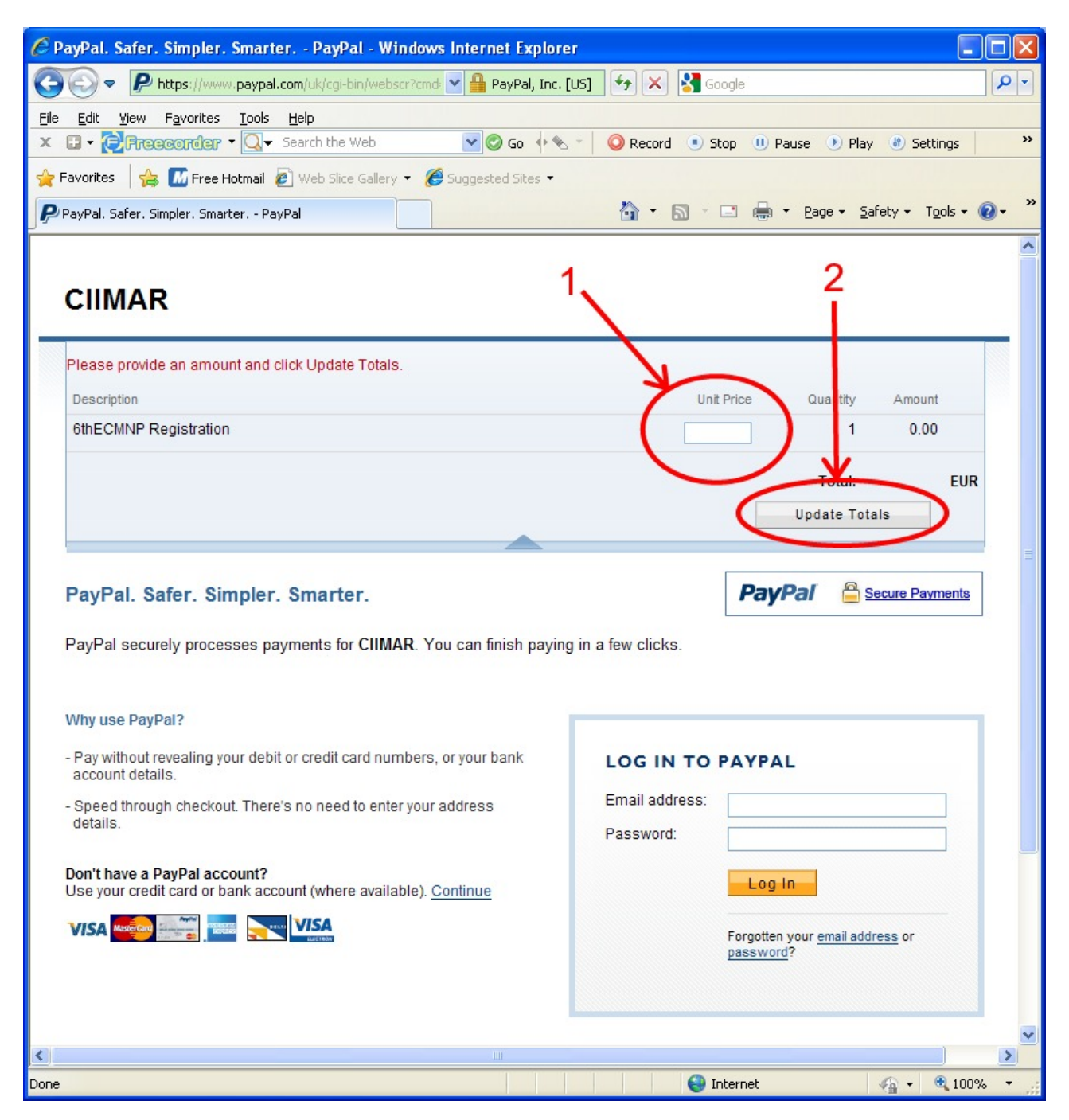

- You must type the amount to be paid, stated in your registration receipt (for instance if you have registered as a Senior participant and will attend the Gala dinner and the Douro cruise, the total amount would be 520 €).
- 2. Next step is to click on the Update Totals button.

🖉 PayPal. Safer. Simpler. Smarter. - PayPal - Windows Internet Explorer 🔇 🕞 🗢 Ҏ https://www.paypal.com/uk/cgi-bin/webscr? 🔽 🔒 Identified by VeriSign 🛛 😽 🗙 🛂 Google 0-<u>File Edit View Favorites Tools Help</u> >> X 🖬 - CFreecorder - 🔍 - Search the Web 💙 📀 Go 🔶 🕤 🔘 Record 💿 Stop 🕕 Pause 🕑 Play 🕚 Settings 🖕 Favorites 🛛 👍 📶 Free Hotmail 🖉 Web Slice Gallery 🔻 🏉 Suggested Sites 🔻 🔄 🔹 🔝 🝸 📥 👻 Page 👻 Safety 👻 Tools 👻 🔞 🖛 PayPal. Safer. Simpler. Smarter. - PayPal CIIMAR 6thECMNP Registration Total: €520.00 EUR Secure Payments PayPal. Safer. Simpler. Smarter. **PavPal** PayPal securely processes payments for CIIMAR. You can finish paying in a few clicks. Why use PayPal? - Pay without revealing your debit or credit card numbers, or your bank LOG IN TO PAYPAL account details. Email address: - Speed through checkout. There's no need to enter your address details. Password: Don't have a PayPal account? Log In Use your credit card or bank account (where available). Continue VISA www.VISA Forgotten your email address or password? PayPal. Safer. Simpler. Smarter. For more information, see our Privacy Policy, User Agreement and Service Description > 🖌 🔹 🔍 100% 🕘 Internet Done

The following page will now open

3. Click on the Continue link near the credit cards logo.

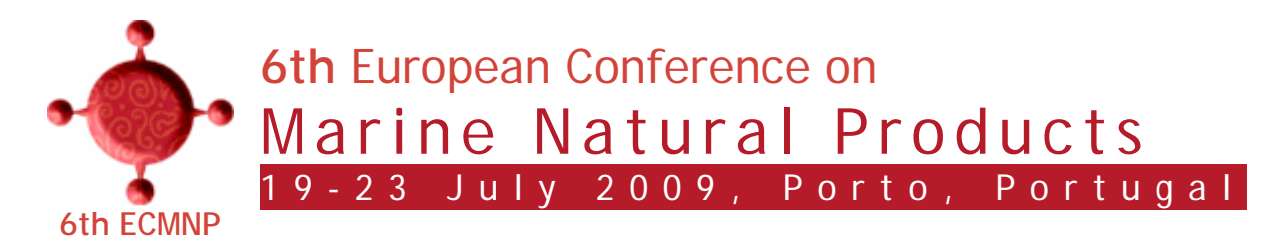

## The following page will now open

| 🖉 Billing Information - PayPal - Windows Internet Explorer               |                                               |
|--------------------------------------------------------------------------|-----------------------------------------------|
| 📀 💿 🗢 🖻 https://www.paypal.com/uk/cgi-bin/websci 💌 🔒 PayPal, Inc. [US]   | Google                                        |
| Eile Edit View Favorites Tools Help                                      |                                               |
|                                                                          | 🗤 🔍 Record 💿 Stop 🕕 Pause 🕐 Play 🕴 Settings 💙 |
| 🔶 Favorites 🛛 🚖 📶 Free Hotmail 🙋 Web Slice Gallery 👻 🏈 Suggested Sites 🔻 |                                               |
| P Billing Information - PayPal                                           | 🔄 🔹 🔝 👘 🖆 📴 🔹 Bage 🗸 Safety 🗸 Tools 🗸 🕢 🥤     |
|                                                                          | <u>^</u>                                      |
| CIIMAR                                                                   |                                               |
|                                                                          |                                               |
| 6thECMNP Registration                                                    | Total: €520.00 EUR                            |
| ·                                                                        |                                               |
| Pay with Credit Card or Log In                                           | PayPal 🔒 Secure Payments                      |
| Learn more about PayPal - the safer, easier way to pay.                  |                                               |
| Enter your hilling information                                           | Already have a DayDal account?                |
| Enter your bining mormation                                              | Aiready have a PayParaccount:                 |
| Country: United Kingdom                                                  | Please log in                                 |
| First Name :                                                             | Email address:                                |
| Last Name:                                                               |                                               |
| Payment Type Select Card                                                 | Password:                                     |
| Billing Address Line 1:                                                  |                                               |
| Billing Address Lin : 2:                                                 | Log In                                        |
| (optional)                                                               | Forontten your email address or               |
| Countr                                                                   | assword?                                      |
| County.                                                                  |                                               |
|                                                                          |                                               |
|                                                                          |                                               |
|                                                                          |                                               |
|                                                                          |                                               |
| Review Order and Continue                                                |                                               |
|                                                                          |                                               |
|                                                                          |                                               |
|                                                                          |                                               |

4. Fill the data required and proceed with payment as asked